# ネットde記帳Ver.2の概要

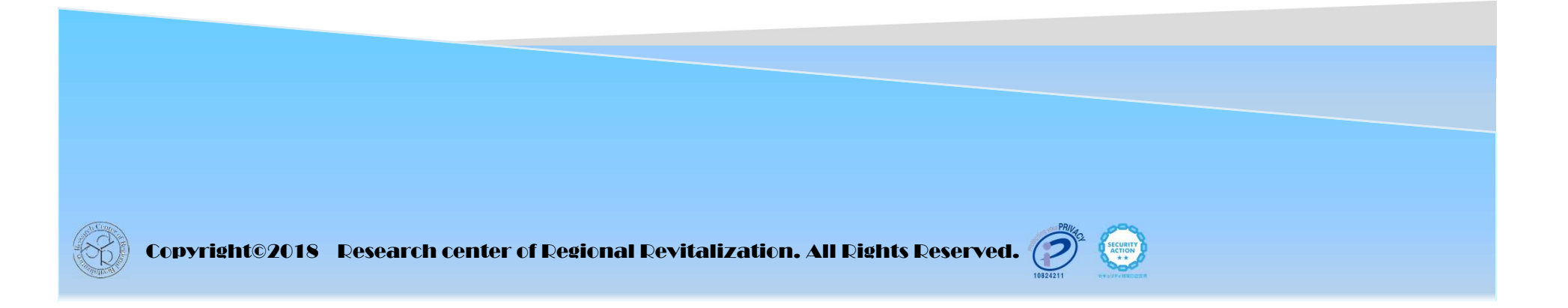

# 1. リリースの内容

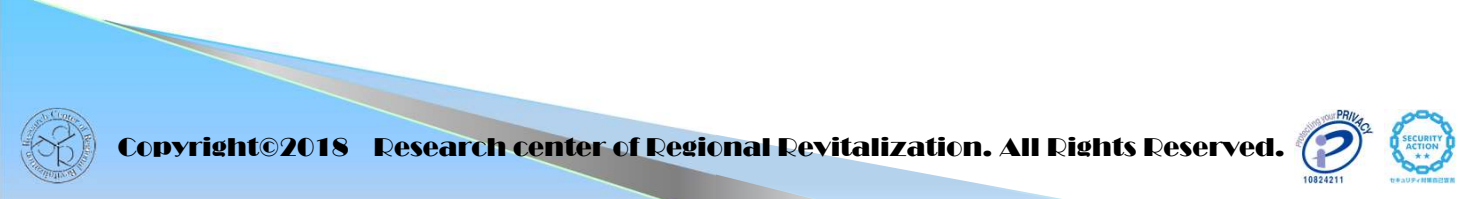

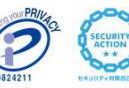

【1】

### 1-1. 伝票No.

仕訳入力時の伝票No. について、各月の初期値をあらかじめ設定できるよう にするとともに、通期連番の選択を可能としました。これに伴い、従来版で必要 だった各月の最初の伝票番号の手入力は不要となりました。

#### マスター関係登録>事業者基本情報>仕訳入力情報

| 商工会業務            | 日常調                                 | 義務          | マスター関係登録                      | 決          |
|------------------|-------------------------------------|-------------|-------------------------------|------------|
| マスター関係登録 > 事業:   | 者基本情報 > 仕訳入力情報                      |             |                               |            |
| 白刷               |                                     |             |                               |            |
| 摘要情報<br>その他の入力情報 | 複合初期値                               | ● 複:        | 合 〇 資金複合                      | Ĩ          |
| 定型仕訳情報           | 伝票NO情報                              |             |                               |            |
| 振替伝票情報<br>伝票NO情報 | 伝票NO入力<br>付番方法                      | ○ な<br>● 月: | し 〇 任意入力 ④ 自動付番<br>毎連番 〇 通期連番 |            |
|                  | 月毎連番<br>月度<br>20年1日                 | 伝票NO初期值     | 登録済伝票最大N0                     |            |
|                  | 29年「月<br>29年 2月<br>29年 3月<br>29年 4日 |             |                               |            |
|                  | 29年 5月<br>29年 6月<br>29年 7日          |             |                               |            |
|                  | 29年7月<br>29年8月<br>29年9月             |             |                               | -          |
|                  | 29年10月<br>29年11月<br>29年12月          |             |                               |            |
|                  | 決算月<br>決算月2<br>決算月3                 |             | v                             |            |
|                  |                                     |             | 更新                            | ▼<br>キャンセル |

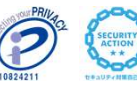

### 1-2.入力月の表示と固定(誤入力防止)

仕訳入力画面で「月固定」にチェックを入れるとプルダウンで選択された月以 外の伝票日付が入力できなくなる仕様としました。

#### 日常業務>仕訳帳

#### ※他の仕訳入力画面も同様です。

|             | ALS:     | 10    |        |      | 日常集成    |               |     | 72.9   | -10  | <b>a</b> | 811        |         |      | ****                                  |              |              |       |         | 4-4       | MIL    |          |
|-------------|----------|-------|--------|------|---------|---------------|-----|--------|------|----------|------------|---------|------|---------------------------------------|--------------|--------------|-------|---------|-----------|--------|----------|
| 日常業績        | > ftippe |       |        |      |         |               |     |        |      |          |            |         |      |                                       |              |              |       |         |           | 随服     | 、「秋      |
| 2.          | 新規       | 2 Ma  | E de l | ace. | L MR2   | 15-22<br>Fx-7 |     |        | Ĩ    | 1        | <b>•</b> 1 | * · %   | デー   | ۰.                                    |              |              |       |         |           | 0      | ×        |
| 会計单位 [      |          |       | 1 (V   | 加加   | 818 I A | 28/03/01~     | 29. | /03/31 |      |          |            |         |      | 15                                    | 22           |              | 1     |         | 件数        | 1      | 43       |
| HERMO       | ЛВ       | 6.200 | 備方料目   |      | 信方袖助    | <b>股方科目</b>   |     | 服力相助   | 1    | A.       | 212        | * 10    | L    |                                       |              | M            | 1 3   | 8       |           |        |          |
| 354         | 3/31     | 23    | 住入1    |      |         | <b>夏時余</b>    |     |        | Пă   | 10       | )          | 216,000 | 提住   | Ú.                                    |              |              |       |         |           |        |          |
| 35+         | 3/31     | 24    | 世入1    |      |         | 百世主           |     |        |      | 10       |            | 108,000 | 即仕   | K.                                    |              |              |       |         |           |        |          |
| 37*         | 3/31     | 25    | 育田市    |      |         | 黄通错余          | Т   |        |      |          |            | 108,000 | 支払   | 2月分                                   |              |              |       |         |           |        |          |
| 35+         | 3/31     | 78    | 育排金    |      |         | 普通預定          |     |        |      |          |            | 108,000 | 東弘   | 2月59                                  |              |              |       |         |           |        |          |
| 394         | 3/31     | 27    | 育計会    |      |         | 普通预定          | Т   |        |      |          |            | 109,000 | 要払   | 2月分                                   |              |              |       |         |           |        |          |
| 41+         | 3/31     | 28    | 育御生    |      |         | 普通预定          |     |        | 11   |          |            | 109,000 | 支払   | 2月分                                   |              |              |       |         |           |        |          |
| 41+         | 3/31     | 28    | 売耕金    |      |         | 委12           |     |        | 1121 | t0       | 3 1        | 255,900 | 接先   | E 2月分                                 |              |              |       |         |           |        |          |
| 42+         | 3/31     | 30    | 売掛金    |      |         | 売12           |     |        |      | 10       | 1 1        | 199,400 | 接壳   | E 2月分                                 |              |              |       |         |           |        |          |
| 43+         | 3/31     | 31    | 売掛主    |      |         | · 売上2         |     |        |      | 10       | 1          | 345,600 | 接壳   | 上 2月分                                 |              |              |       |         |           |        |          |
| 444         | 3/31     | 32    | 普通预全   |      |         | 売掛金           |     |        |      |          |            | 216,000 | 副权   | 2月分                                   |              |              |       |         |           |        |          |
| 451         | 3/31     | 33    | 普通預金   |      |         | 売掛金           |     |        |      |          |            | 246.240 | 8947 | 2月分                                   |              |              |       |         |           |        |          |
| 464         | 3/31     | 34    | 普通訊主   |      |         | 売掛金           |     |        |      |          |            | 239,660 | 8342 | 2月分                                   |              |              |       |         |           |        |          |
| 471         | 3/31     | 35    | 普通预定   |      |         | 売供金           |     |        |      |          |            | 237.600 | 1200 | 107.6月分                               |              |              |       |         |           |        |          |
| 45*         | 3/31     | 104   | 長期借入主  |      |         | 普通预生          |     |        |      |          |            | 53,000  | 近南   | 充本部分                                  | A關行          | <b>LIRIE</b> | 计通知   | i南主:    | 30/60838  | 1 (3月分 | 1 1      |
| 43+         | 3/31     | 104   | 利子書房連社 |      |         | 委通预会          |     |        |      | 30       | ł          | 1.615   | 支払   | 息 A翻                                  | 9【保証         | 拉運転          | 資金:   | 30/608  | 181       |        |          |
| 50+         | 2/31     | 105   | 長期信人金  |      |         | 普通预出          |     |        |      |          |            | 50.000  | 遗液   | 元本部分                                  | <b>CIRIE</b> | 付運転          | 清金:   | 20/808  | 18 0月     | 9) 1   |          |
| 51+         | 3/31     | 105   | 利子都另同社 | _    |         | 普通預主          |     |        | 1    | 30       |            | 2.188   | 支払   | ····································· | 主义问题         | <b>前 </b> 新  | 資金    | (28/806 | 3日) 1     |        |          |
| 12.12 U     |          |       |        |      |         |               |     |        |      |          |            |         |      |                                       | 料目初          | the fu       | 18    |         | 0.10      | 364    | 1.682.14 |
| - HE(\$100) | 1.月日     | 6.000 | 1      | 12   | 方       | 1 1           | R.  | 方      | 1    | en.      | 制化/森全部     | 1       | - 20 |                                       |              |              |       | 単 雪     | A MARCHAN |        | 1100     |
| 1           | H2B      | 10    | 5      | 577  | 和子書音和   | 124           |     | - 通知:  | 30   | 11       | ±λ         | 1       | 2,16 | 8                                     | 12.0124      | 2440         | 38.02 |         | 19203-0   | -      |          |
| 51+         | 3/31     |       | 1      | 1    |         | 8.根行/新宿类      | 4-  | 般      | 18   | 3        | RILFUREIT  | 184     |      | 文化和書                                  | D LEFT       | T THE        | 217.  | 七戸主     | (22/60]   | E) 3   |          |
|             | H 28     | 1     |        |      |         |               | Ι   |        | -    |          |            | 1       |      | -                                     |              |              |       |         |           |        |          |
| 接资3-        | ¥*       | 187   |        |      |         |               | -   |        | 1    |          |            |         |      |                                       |              |              |       |         |           |        |          |
| 1943        | 127      |       |        |      |         |               |     |        |      |          |            |         |      |                                       |              |              |       |         |           |        | 10       |

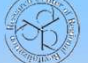

**Copyright@2018** Research center of Regional Revitalization. All Rights Reserved.

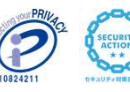

### 1-3. 「良く使う」の過年度情報引き継ぎ

仕訳入力画面の「勘定科目」欄でマスタウィンドウの表示条件として「良く使う」を選択した場合、従来は当年度の使用状況だけを反映していましたが、過年 度の使用状況も反映されるように改良しました。

#### 日常業務>仕訳帳

※他の仕訳入力画面も同様です。

| _> 新   | 規    | 🦉 修正            | 複写             | 前除                   | バランス チェック | 開閉       | 4 | 9 🐜 付   | 箋 🔻 🦉   | データ<br>連携 | •                  |        |      |
|--------|------|-----------------|----------------|----------------------|-----------|----------|---|---------|---------|-----------|--------------------|--------|------|
| 計単位 🧲  | 一般   |                 | ▶ □月           | 固定 3月                | 28/03/01~ | 28/03/31 |   |         |         | バランス      |                    | 0      | ſ    |
| コード順   | 全件   | 114 굩           | f通預金           | 324 預り金              |           |          |   |         |         |           |                    |        | 34   |
|        | 貸借   | 111 玛           | 金              | 151 商品               |           |          |   |         |         |           |                    |        |      |
| o0音順   | 損益   | 313 🖺           | 金楫]<br>- ^     | 353 長期借入             | 金         |          |   |         |         |           |                    |        |      |
| 良く使う   | 原価   | 997 f§<br>100 ≓ | 26<br>= 11 4   | 291 争亲王貞<br>201 東業主体 | ť<br>t    |          |   |         |         |           |                    |        |      |
|        | 0/01 | 100 5           | ]]≇L <u>ap</u> | 091 争未主Te            |           | 1        |   |         | 207.000 | 1 1211    | 141.0万刀            |        |      |
| 48*    | 3/31 | 104             | 長期借入金          |                      | 普通預金      |          |   |         | 50,000  | 返済        | 元本部分               | A銀行【   | 保証付運 |
| 49*    | 3/31 | 104             | 利子割引料          |                      | 普通預金      |          |   | 30      | 1,615   | 支払利       | <mark>息</mark> A銀行 | r 【保証付 | 運転資金 |
| 50*    | 3/31 | 105             | 長期借入金          |                      | 普通預金      |          |   |         | 50,000  | 返済        | 元本部分               | 【保証付   | 運転資金 |
| 51*    | 3/31 | 105             | 利子割引料          |                      | 普通預金      |          |   | 30      | 2,188   | 支払利       | 息 B銀行              | r【保証付  | 運転資金 |
| 53*    | 3/25 | 107             | 給与賃金           |                      | 複合        |          |   | 40      | 220,000 | 給与        |                    |        |      |
| 54*    | 3/25 | 107             | 専従者給与          |                      | 複合        |          |   | 40      | 220,000 | 専従者       | 給与                 |        |      |
| 55*    | 3/25 | 107             | 旅費交通費          |                      | 現金        |          |   | 10      | 15,120  | 通勤手       | 当                  |        |      |
| 56*    | 3/25 | 107             | 支払手数料          |                      | 複合        |          |   | 10      | 432     | 給与振       | 込手数料               |        |      |
| 57*    | 3/25 | 107             | 複合             |                      | 預り金       | 源泉所得税    |   |         | 6,000   | 源泉所       | 得税                 |        |      |
| 58*    | 3/25 | 107             | 複合             |                      | 預り金       | 雇用保険料    |   |         | 1,050   | 雇用保       | 険料                 |        |      |
| 59*    | 3/25 | 107             | 複合             |                      | 普通預金      |          |   |         | 433,382 | 給与支       | 払                  |        |      |
| 所規 ● ( |      | •               |                |                      |           |          |   |         |         | 科         | 目残高 珥              | l金     |      |
| 検索NO   | ▮ 月日 | 伝票NO            | 0 f            | 5 方                  | 1         | き方       | 1 | 肖費税/資金約 | 金       | 額         |                    |        | 摘要   |
|        | H28  | 107             | 997            | 複合                   | 114       | 普通預金     |   |         |         | 433,382   |                    |        |      |
| 59*    | 3/25 |                 |                |                      | A銀行/新宿支   | 一般       | 8 | その他     |         |           | 稻与文払               |        |      |
|        | H 28 | 108             |                |                      |           |          |   |         |         |           |                    |        |      |
|        | 2/25 | .50             |                |                      |           |          |   |         |         |           |                    |        |      |
|        | 0/20 |                 |                |                      |           |          |   |         |         |           |                    |        |      |

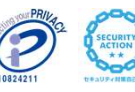

### 1-4. 固定摘要のコード入力専用欄新設

仕訳入力画面の「摘要」欄に固定摘要をコード入力するための専用欄を新設し ました。「摘要コード」欄にコードを入力すると「摘要」欄に反映されます。複 数コードの入力も可能です。なお、「摘要」欄では従来のショートカットキー ("."+コード+"↓")もご利用いただけます。

#### 日常業務>仕訳帳

※他の仕訳入力画面も同様です。

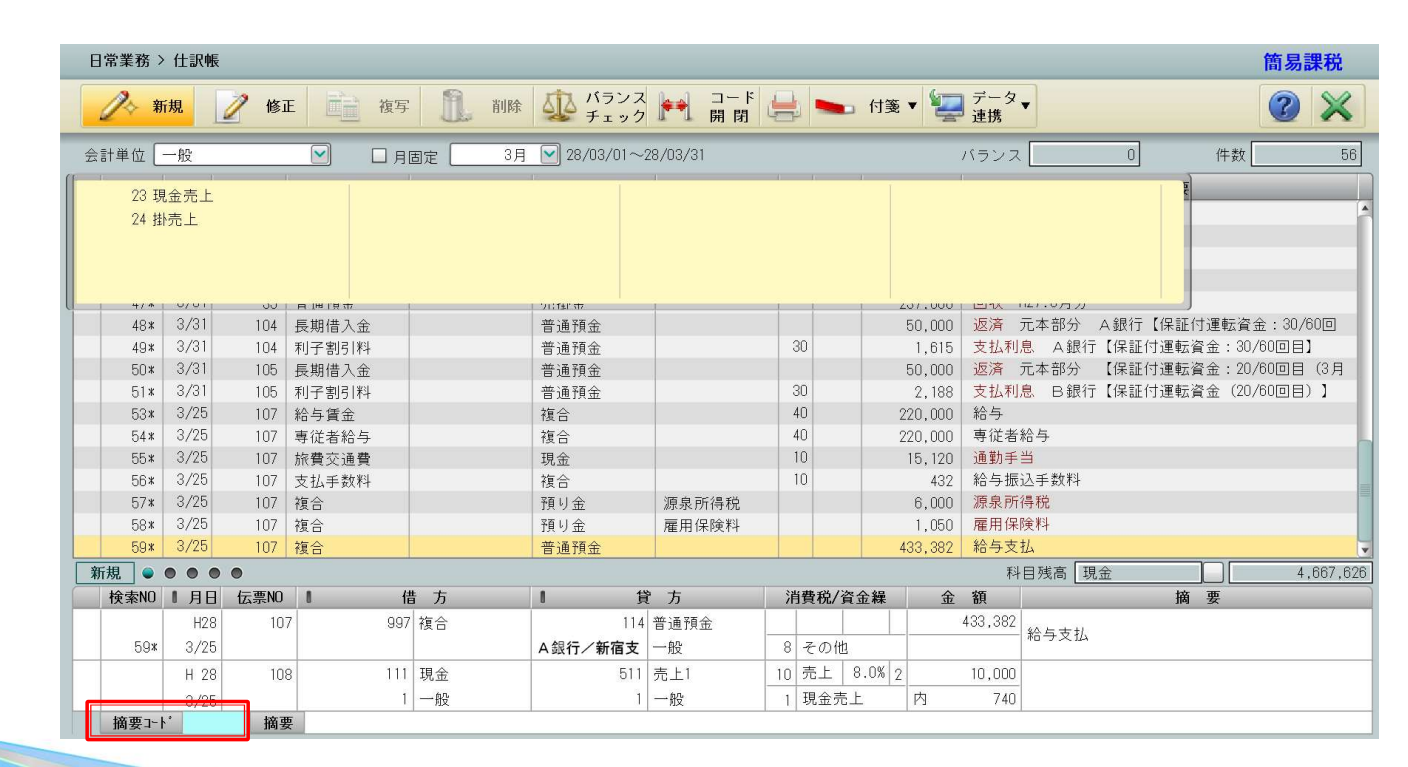

**Copyright©2018** Research center of Regional Revitalization. All Rights Reserved.

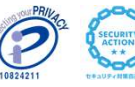

### 1-5. ヘッダー会計単位の仕様整理

仕訳帳画面のヘッダー部分の「会計単位」欄について、明細行の会計単位の初期値選択にのみ使用する仕様とし、これに伴って「全体」は廃止されました。
また各仕訳入力画面で会計単位の選択肢が複数ある場合、明細行の貸借別の
「会計単位」欄にカーソルが止まる仕様としました。

#### 日常業務>仕訳帳

※他の仕訳入力画面も同様です。

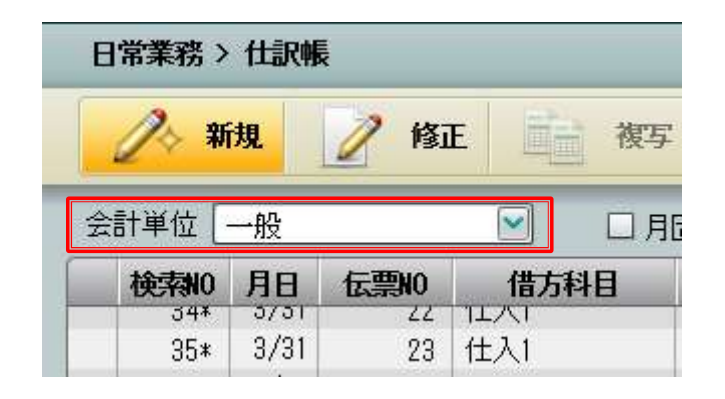

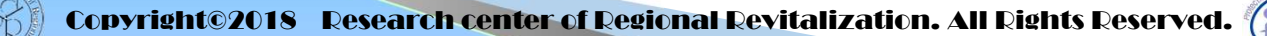

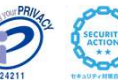

### 1-6.集計画面の表示条件変更

「財務報告書」等の集計画面について、画面起動時の初期表示条件による自動 集計を行わず、条件指定後に「集計」ボタンを押して初めて集計する仕様としま した(初期表示条件と異なる条件で集計したい場合の集計待ちを減らすための措 置です)。

#### 日常業務>財務報告書

※他の集計画面でも同様の変更が行われています。

| <b>e</b>     | 喇 📲 出力 🖸 条件設      | 定 🔜 峰级平登制      |             |             |                        | E ERGA |
|--------------|-------------------|----------------|-------------|-------------|------------------------|--------|
| 计单位          | 全体 🔛 🕑 勘定料        | 目 〇 科目別補助 出力形式 | に 財務報告書(44歳 | ) 🔛 単位 円    | 9                      |        |
| 月度           | 123456789         | 10 11 12 決算    | 「「標準」       | C 0070141   | 目も出力する                 |        |
| Mill?        | (法法) 単位計算書<br>時 日 | 10111A         | 借方          | 昏古          | 5045                   | 國成計    |
| 111          | 11:2              | 7.051.027      | 10,902,000  | 9,499,399   | 4,687,626              | 15.3 * |
| 114          | <b>高洲市</b> (金     | 11,822,380     | 18,754,272  | 6,985,149   | 15,591,508             | 51.1   |
| 9508         | (現金及び補金)          | 14,074,312     | 21,656,252  | 15,471,535  | 20,259,129             | 66.3   |
| 133          | 売掛主               | 1.924.000      | 1.995.440   | 3,052,088   | 867,360                | 2-8    |
| 151          | 應品                | 2.550.000      | 7,500,000   | 7,200,000   | 2,850,000              | 9.3    |
| 174          | 立智士               | 42,000         |             |             | 42,000                 | 0-1    |
| 9517         | 【原動資産】            | 18,598,312     | 31.151.792  | 25,723,615  | 24,018,489             | 78.7   |
| 214          | 車両運輸具             | 3,000,458      |             | 0.012.00.00 | 3,000,458              | 9.8    |
| 215          | 工具器具備品            | 449,500        |             |             | 448,500                | 1.5    |
| 8518         | (有形固定資産)          | 3,448,958      |             |             | 3,448,958              | 11.3   |
| 258          | 保護金               | 2.000,000      |             |             | 2.000.000              | 8.5    |
| 280          | 預託生               | 19,100         |             |             | 19,100                 | 0.1    |
| 261          | <b>股</b> 金        | 150.000        |             |             | 150,000                | 0.5    |
| 9521         | (投資その他資産)         | 2,168,100      |             |             | 2,189,100              | 7.1    |
| 9522         | ()][[]資産]         | 5,818,058      |             |             | 5,618,058              | 18.4   |
| 291          | 事業王段              |                | 900,000     |             | 900.000                | 2.8    |
| 9525         | 「確保の際」            | 24,208,370     | 32,051,792  | 15,723,615  | 30,538,547             | 100.0  |
| 312          | 用印法               | 1,845,800      | \$,268,000  | 2,052,000   | 1,829,000              | 5-3    |
| \$14<br>00.4 | 加州市へ車             | 60,000         | 00.000      | 40,000      | 800.000                | 2.0    |
| 524          | THUE CONTRACT     | 68,/50         | 28,000      | 49,803      | 115.550                | 0-4    |
| 9031         | A WORK I A        | 3,920,000      | 200,000     | 271017800   | 2,2345,350             | 17.0   |
| 303          | 100000-001        | 3,930,000      | 300.000     |             | 3,636,000              | 11.9   |
| 0034         | File (Burry of )  | 5,838,000      | 2 501,000   | 1 101 100   | 5,636,000<br>E 001,950 | 10.2   |

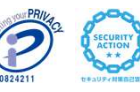

### 1-7. 自動仕訳ボタンの新設

工事完成時等に実行する自動仕訳について、従来は実行条件に該当する場合、 自動的に洗い替えの起票処理が行われていましたが、任意のタイミングで「自動 仕訳」ボタンを押して実行する仕様としました。実質的に無関係な集計表示を行 う場合でも処理待ちとなることを避けるための措置です。

※他の集計画面でも同様の変更が行われています。

| 損益計算書 完成工事原信<br>科 日 | 前日残高         | 借方    | 貸 方  | 当日残高 | 橫成比     | 1 |   |    | [           |    |
|---------------------|--------------|-------|------|------|---------|---|---|----|-------------|----|
| <br>                | 1117 1224144 | 10 75 | A 73 |      | ii mara |   |   |    | an ristetis | N. |
|                     |              |       |      |      |         |   |   |    | THE XAGA    |    |
|                     |              |       |      |      |         |   |   |    |             |    |
|                     |              |       |      |      |         |   |   |    |             |    |
|                     |              |       |      |      |         |   |   |    |             |    |
|                     |              |       |      |      |         |   |   |    |             |    |
|                     |              |       |      |      |         |   |   |    |             |    |
|                     |              |       |      |      |         |   |   |    |             |    |
|                     |              |       |      |      |         |   |   |    |             |    |
|                     |              |       |      |      | _       |   |   |    |             |    |
|                     |              |       |      |      |         |   |   |    |             |    |
|                     |              |       |      |      |         |   |   |    |             |    |
|                     |              |       |      |      |         |   |   |    |             |    |
|                     |              |       |      |      |         |   |   |    |             |    |
|                     |              |       |      |      |         |   |   |    |             |    |
|                     |              |       |      |      |         |   |   |    |             |    |
|                     |              |       |      |      |         |   |   |    |             |    |
|                     |              |       |      |      |         |   | ſ | >] |             |    |
|                     |              |       |      | 11   | 11      |   | 1 |    |             |    |

### 1-8.総勘定元帳からのドリルダウン修正

総勘定元帳から明細行を選択して、ドリルダウンによる仕訳内容の確認・修正を行うことができるようになりました。

#### 日常業務>総勘定元帳 · 補助元帳

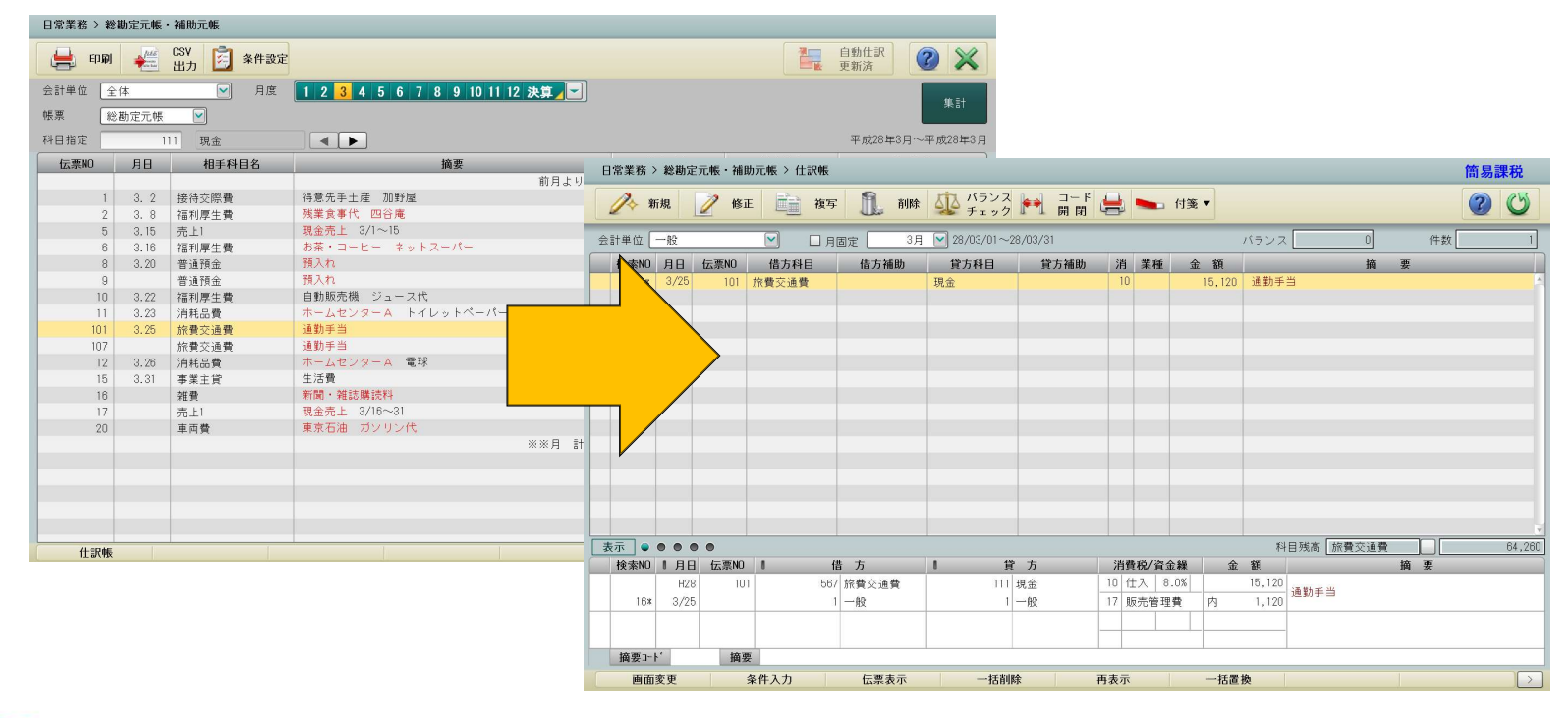

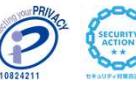

### 1-9.印刷に関する仕様変更

印刷ダイアログ(各画面)の「印刷」「クイック印刷」「テスト印刷」「PD F出力」を統合し、「印刷」ボタンのみとしました。同ボタンでPDFが作成されます。これは今後のブラウザ対応範囲拡大に向けた措置です。

#### 日常業務>財務報告書

※各機能の印刷条件設定画面で同様の変更が行われています。

| ♥ 約1分報口管中 |                                   |       |
|-----------|-----------------------------------|-------|
| 出力形式      | 財務報告書(A4縦)                        |       |
| 期間        | H 29/01 平成29年1月 ~ H 29/01 平成29年1月 | 印刷    |
|           | ● 期間累計 ○ 月別集計 □ 0円の科目を出力する        |       |
|           | □ 科目コードを出力しない □ 配賦加算する □ 原価率で計算する |       |
| 期間表示形式    | ● 常に期首月から ○ 指定開始月から               |       |
| 📀 印刷設定    |                                   |       |
| 印刷方法      | 片面印刷                              |       |
| カラーモード    | ■ モノクロ ▼ □とじしろ ■                  |       |
| とじ方向      |                                   |       |
| 2000      |                                   |       |
| 🔾 出力項目設定  |                                   |       |
| 日時        | 印刷しない                             | キャンセノ |
| ページ       |                                   |       |
|           |                                   | 2 NH  |

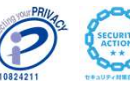

# 2. 注意事項

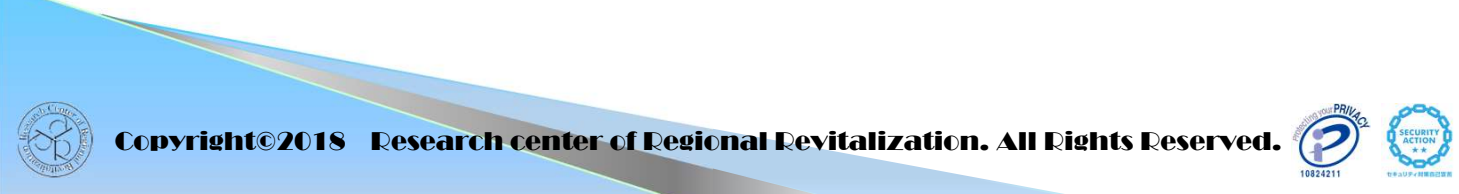

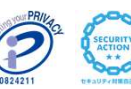

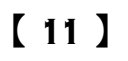

#### 2-1.端末認識ツールの組み込み(マイナンバー保管利用時)

『マイナンバー保管』と連携する際の端末登録で使用する端末情報作成ツール が変わります。サーバ側に登録済の端末情報は引き続き使用できますが、クライ アントPC側には新ツールを組み込む必要があります。

外部ツール

| ■商工会端末の場合は、商工会名、                                                        | 、事業所端末の場合は、屋号を人力して下さい。                      |              |
|-------------------------------------------------------------------------|---------------------------------------------|--------------|
| 商工会名または屋号MJS商工会                                                         | (30文字ま                                      | (で)          |
| ■端末名を入力して下さい。                                                           |                                             |              |
| 複数台数登録する場合は、名前か                                                         | 『重複しないよう注意して下さい。                            |              |
|                                                                         |                                             |              |
| 端末名 專用端末01                                                              | (30文字ま                                      | で)           |
| 端末名 専用端末01                                                              | (30文字ま) (30文字ま                              | で)           |
| 端末名 専用端末01<br>「端末情報作成」ボタンを押下すると<br>このファイルを送付して下さい。                      | (30文字ま)<br>デスクトップ上にファイルが作成されます。             | で)           |
| 端末名 専用端末01<br>「端末情報作成」ボタンを押下すると<br>このファイルを送付して下さい。<br>M.5商工会 専田端末01 zin | (30文字ま)<br>デスクトップ上にファイルが作成されます。             | で)           |
| 端末名 専用端末01<br>「端末情報作成」ボタンを押下すると<br>このファイルを送付して下さい。<br>MJS商工会_専用端末01 zip | (30文字ま<br>デスクトップ上にファイルが作成されます。              | (T)          |
| 端末名 専用端末01<br>「端末情報作成」ボタンを押下すると<br>このファイルを送付して下さい。<br>MJS商工会_専用端末01.zip | (30文字ま<br>デスクトップ上にファイルが作成されます。<br>端末情報作成 終了 | : <b>ऌ</b> ) |

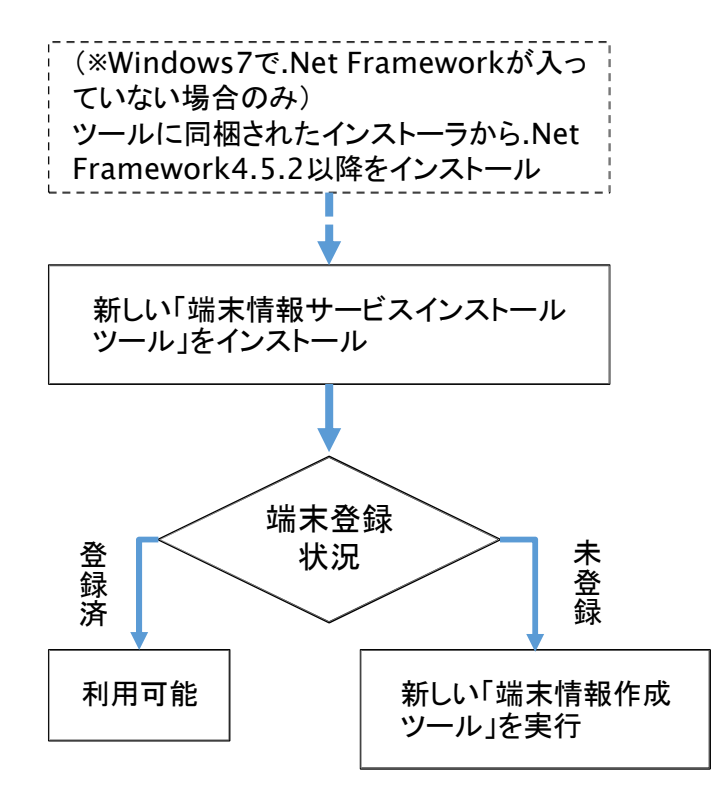

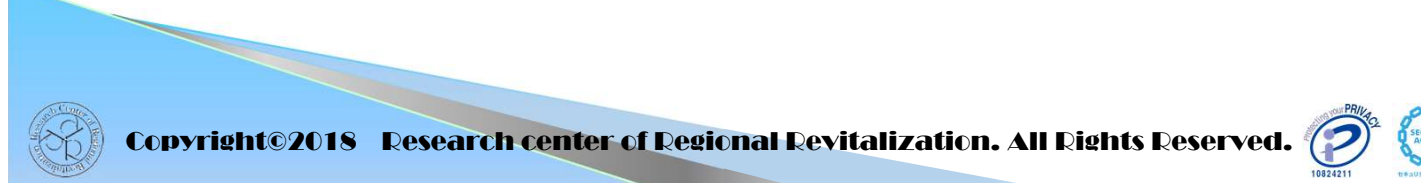

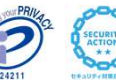

## 3. 今後の予定

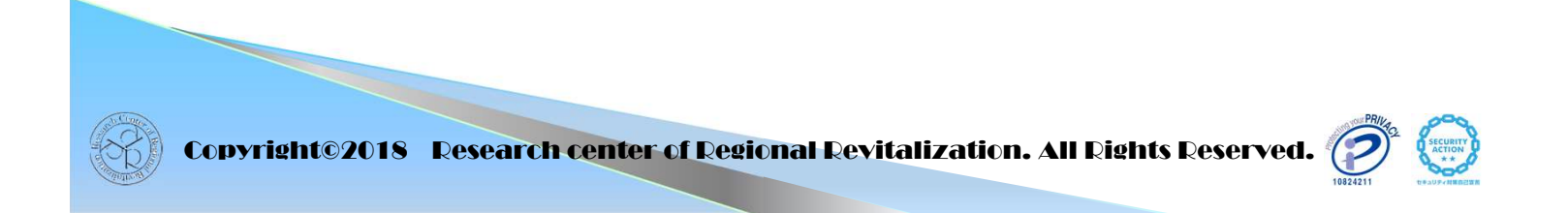

【 13】

### 3-1.2次リリース以降の主な予定

今後、平成31年夏頃まで数回に分けて様々な点が改良される予定です。主要な改良点 をいくつかご紹介します。

≪全体≫

全画面をFLASHからHTML5に切り替え、Microsoft EdgeとGoogle Chromeに
対応します(※ただしGoogle Chromeは電子申告を除きます)。

≪日常業務≫

・帳簿形式で入力された仕訳を振替伝票から呼び出して伝票として登録できるようにします。

≪決算業務≫

【固定資産】

・減価償却費の仕訳書き出しを可能にします。

【消費税申告書】

・課税取引金額計算表の作成および印刷に対応します(個人事業者のみ)。

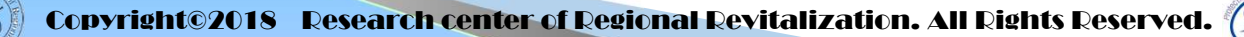

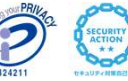

【おことわり】

本資料の画面写真等は資料作成時点のものです。ご利用になる時点で変更となっている場合がありますのでご注意ください。

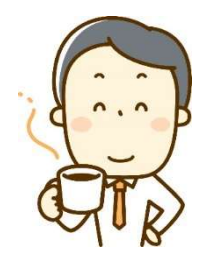

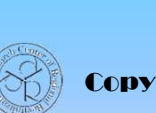

Copyright©2018 Research center of Regional Revitalization. All Rights Reserved.

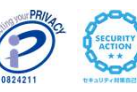

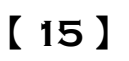